## Alerts - Add Alert

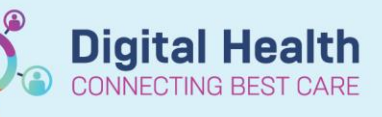

Digital Health Quick Reference Guide

| This Quick Reference Guide will explain I                                                                    | how to:                                                                                     |                                                                                                    |                      |
|----------------------------------------------------------------------------------------------------|---------------------------------------------------------------------------------------------|----------------------------------------------------------------------------------------------------|----------------------|
| Add an Alert in EMR                                                                                          |                                                                                             |                                                                                                    |                      |
| <ol> <li>Click on <b>Dx, Problems/Alerts</b> from the<br/>Table of Contents (TOC)</li> </ol>                 |                                                                                             | Dx, Problems/Aler                                                                                        | ts                   |
| 2. Click on Alert.                                                                                           |                                                                                             | Problems 🖌 Add 🗹 Mor                                                                                     | dify 띀 Convert       |
| <ul> <li>Important- Use folders to add alerts</li> <li>Alerts need to be added via the folders or</li> </ul> | <b>S</b><br>it will not show up as ' <b>R</b> e                                             | ecorded' in the blue b                                                                                   | anner                |
| 3. Select Appropriate Folder: 'Common<br>Alerts', 'State Alert Set', 'Voluntary                              | 🏝 Up 🕼 Home 🔶                                                                               | Favorites 🔻 🗀 Fol                                                                                        | ders Folder: Folders |
| Assisted Dying' 'VEMD alerts', or<br>'Substance Use'.                                                        | Common Alerts<br>Cale Alert Set<br>Voluntary Assisted Dying<br>VEMD alerts<br>Substance Use |                                                                                                    |                      |
| Handy Hint     Selecting 'Common Alerts' folder op                                                           | en up to multiple folders.                                                                  | Administration Anaesthetics Cinical Trials Infectious Risk Legal Medical Medical Medical Medical Medical |                      |

- 4. Select the alert from one of the folders by double clicking on it
- 5. In this instance Blood-Past Transfusion rection is selected. This populates on the Problem window. Complete the information and click **OK** to submit to patient chart

| Problem                                           | Responsible Provider |
|---------------------------------------------------|----------------------|
| Blood - Past transfusion reaction 🛛 🖌 🗌 Free Text | 4                    |
| Display As At Age                                 | Onset: Date          |
| Blood - Past transfusion reaction                 | ✓ xx/xx/xxxx         |
| *Confirmation *Classification *Status             | Cancel Reason        |
| Final  Clinical History  Active                   | ✓                    |
| Ranking Resolved At: Age Resolved: Dat            | e                    |
| ✓ × × № № № № № № № № № № № № № № № № №           |                      |
| Show Additional Details                           |                      |
|                                                   |                      |
|                                                   |                      |

 Refresh page and verify the alert has been 'Recorded' in the blue banner bar. Note: The actual details of the Alert are not

displayed on the Banner Bar due to privacy considerations.

TESTA, AMERICA LILIANA MRS Alleraies: Alleraies Not Recorded Alerts: Recorded

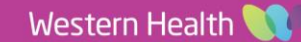